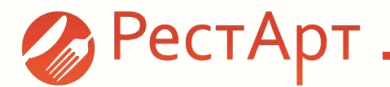

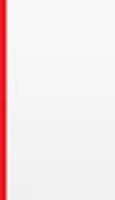

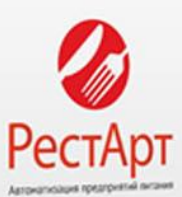

Roopuri

10 population

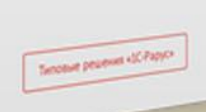

\*Помимо добавленных функциональных возможностей в релизе 3.9.0, реализованы все новые требования законодательства, необходимые для перехода на НДС 20% и поддержки нового формата фискальных данных 1.05 для ККТ

Релиз 3.9.0\*

«Настройка Рабочего места РестАрт». Добавлена возможность задания варианта запуска РестАрт (релизный или отладочный)

РестАрт

Данная возможность выбора добавлена для того, чтобы пользователь мог работать в том или ином варианте запуска РестАрт, в зависимости от потребностей. Отладочный вариант запуска РестАрт устанавливается в том случае, если пользователю необходимо, вычислить какуюлибо ошибку, которая возникает при работе во фронте.

Релизный вариант запуска РестАрт устанавливается в том случае, если пользователю не требуется ведение логов. При выборе данного варианта РестАрт работает быстрее.

| 🔏 Настройка рабочего места "РестАрт |                                   |                                                       | -                    |         | ×      |
|-------------------------------------|-----------------------------------|-------------------------------------------------------|----------------------|---------|--------|
| Режим работы, БД, обмен             | Параметры рабочего ме             | ста                                                   |                      |         |        |
| Параметры рабочего места            | Вариант запуска РестАрта:         | Релизный (без веде                                    | ния отладочного лога | a)      | $\sim$ |
| Настройки фронтов                   | Наименование точки обслуживания:  | Как есть<br>Релизный (без веден<br>Отравочный (с веде | ния отладочного лога | )<br>[] |        |
| Оборудование рабочего места         | Способ ввода карт оплаты:         | Авторизатор                                           |                      |         | ~      |
|                                     | Префикс весового штрихкода:       | 23                                                    |                      |         |        |
| Система лицензирования              | Наименование денежной единицы:    | Руб.                                                  |                      |         |        |
|                                     | Имя файла настроек клавиатуры:    | hotkeys.ini                                           |                      |         |        |
|                                     | 🗌 Автоматически запускать фронт п | ри старте системы                                     |                      |         |        |
|                                     | Блокировка возможности переклю    | чения из ПОСа на дру                                  | гую программу        |         |        |
|                                     | Использовать депозитно-дисконтн   | ный сервер                                            |                      |         |        |
|                                     | IP адрес или имя сервера: local   | host                                                  | Порт: 9750           | Проверя | ка     |
|                                     | Включать Web-сервер               |                                                       |                      |         |        |
|                                     | Порт: 29121                       |                                                       |                      |         |        |
|                                     | Включать службу обмена доставки   | 4                                                     |                      |         |        |
|                                     | Порт службы: 29131                |                                                       |                      |         |        |
|                                     | IP или имя сервера доставки:      |                                                       | Порт:                |         |        |
|                                     | Работать с web-службой сервера )  | /СКК                                                  |                      |         |        |
|                                     | URL web-службы:                   |                                                       |                      |         |        |
|                                     | Пользователь:                     | Пароль:                                               |                      | Провери | ка     |
|                                     |                                   |                                                       |                      |         |        |
|                                     |                                   |                                                       |                      |         |        |
| POCT A DT                           |                                   |                                                       |                      |         |        |
| <b>W</b> reciApi                    |                                   |                                                       | Сохранить            | Выход   |        |
|                                     |                                   |                                                       |                      |         |        |

АРМ РестАрт Администратор. Добавлена настройка в ККМ системы налогообложения для печати чека.

Для автоматического подбора ставок налогов при печати чека, в РестАрт: Администраторе добавлена настройка выбора системы налогообложения.

РестАрт

Для выбора системы налогообложения необходимо зайти в РестАрт: Администратор, далее кассы ККМ, в строке «Система налогообложения» выбрать используемую систему.

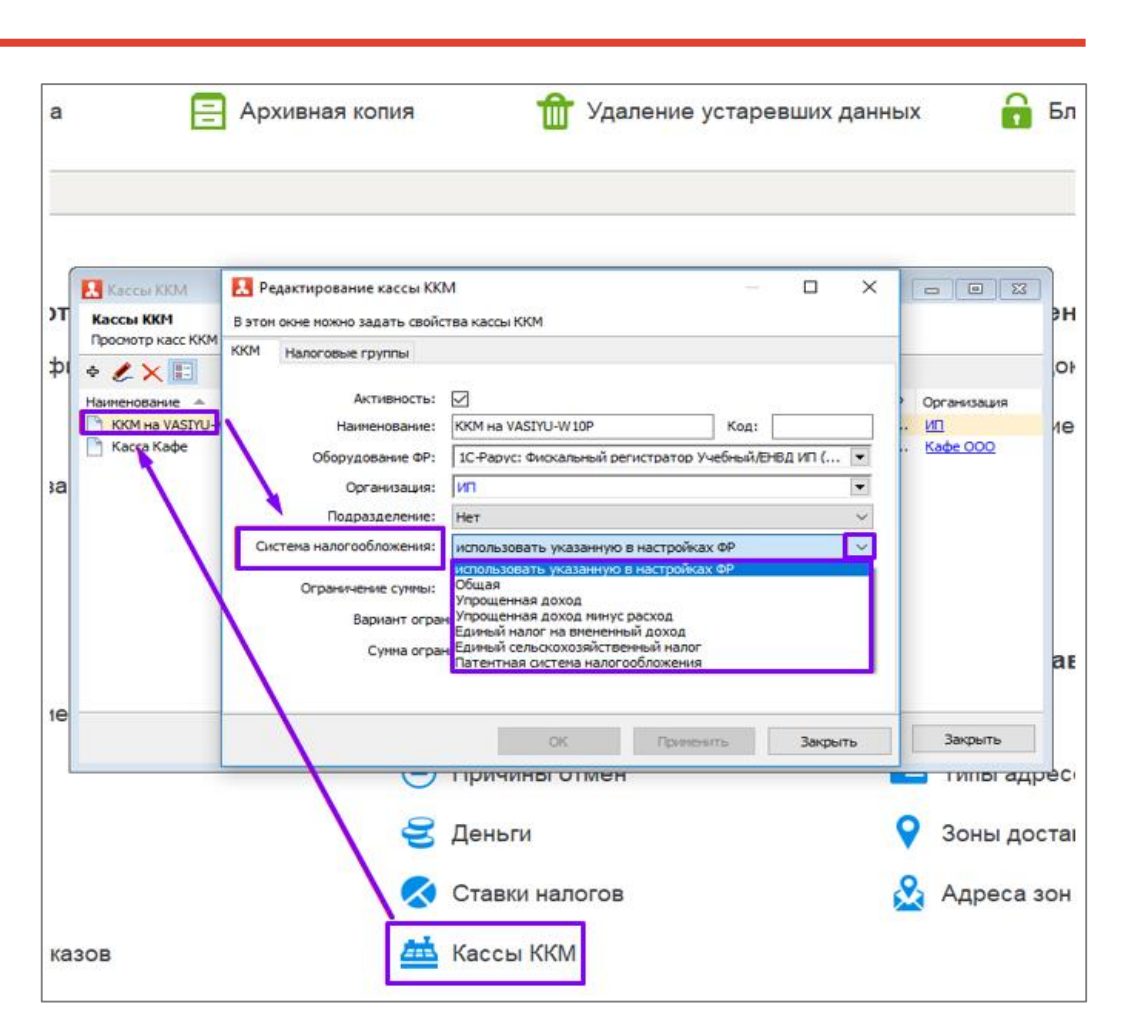

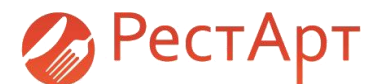

Добавлен функционал автодобавляемых модификаторов.

Для удобства пользователя при выборе модификаторов, добавлен функционал авто-подбора модификаторов. Для настройки автоматического подбора модификаторов в АРМе Администратора, необходимо перейти в справочник «Модификаторы», далее у Модификатора отмечаем галочкой «Авто-добавляемый».

У номенклатуры, к которой необходимо автоматически добавлять модификатор, на вкладке «Доп.свойства» отмечаем галочкой пункт «Разрешить автомодификаторы».

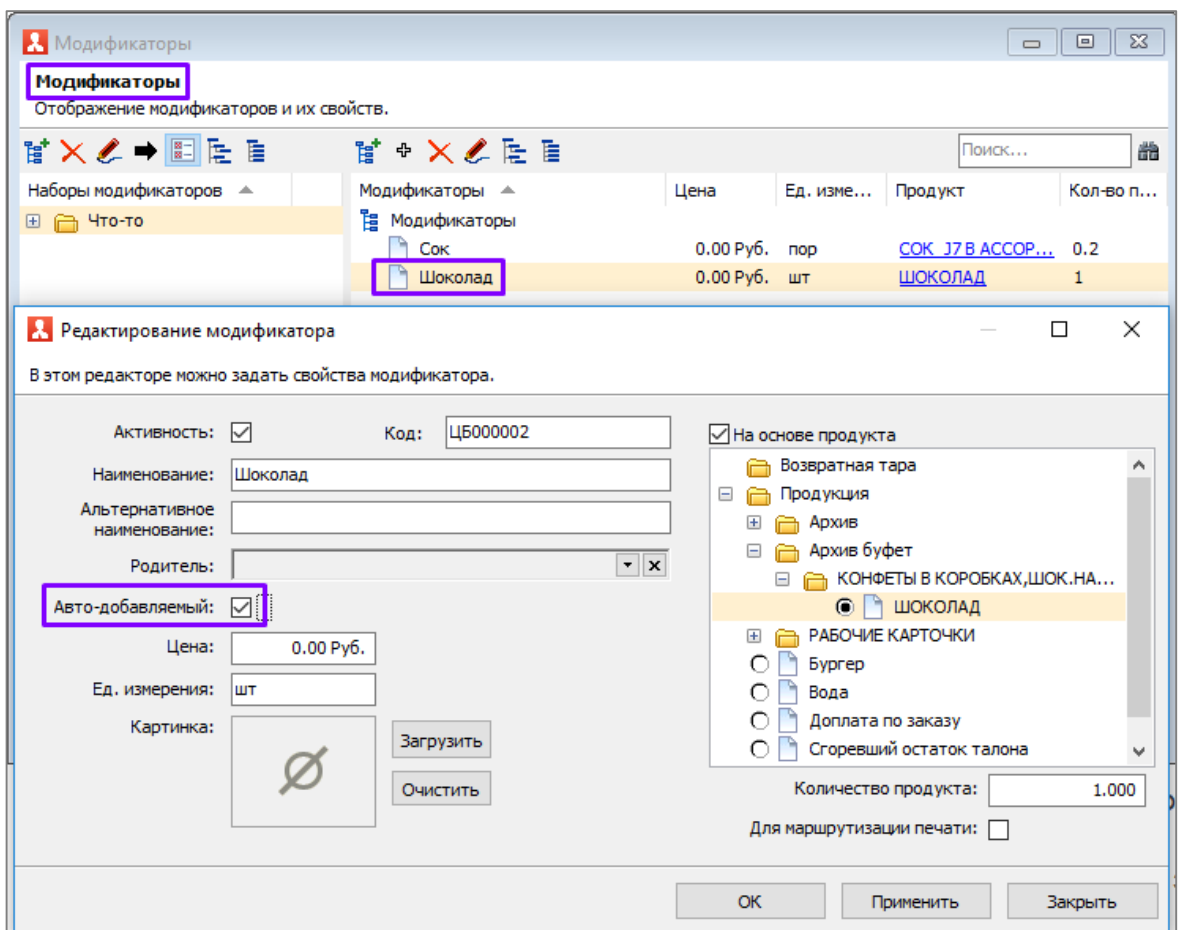

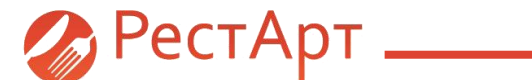

| Редактирование номенклатуры В карточке номенклатуры необходимо заполнить основные реквизиты. Поля "Полное наименование" и "Единица измерения" являются обязательными для запол Чтобы добавить штрихкод к номенклатуре, используйте сканер или перейдите на вкладку "Штрихкоды". С этой вкладки осуществляется настройка штрихкод Управлять модификаторами можно с вкладки "Модификаторы". Чтобы добавить модификатор к номенклатуре, перенесите его нышкой из списка всех модифика назначенных модификаторами можно с вкладки "Модификаторы". Чтобы добавить модификатор к номенклатуре, перенесите его нышкой из списка всех модифика назначенных модификаторами можно с вкладки "Модификаторы". Чтобы добавить модификатор к номенклатуре, перенесите его нышкой из списка всех модифика назначенных модификаторами иожно с вкладки "Модификаторы". Чтобы добавить модификатор к номенклатуре, перенесите его нышкой из списка всех модифика назначенных модификаторами иожно с вкладки "Модификаторы". Чтобы добавить модификатор к номенклатуре, перенесите его нышкой из списка всех модифика назначенных модификатора. Обратный перенос равносилен удалению модификатора из списка назначенных. Номенклатура Доп. свойства Штрихкоды Модификаторы Привязки к организациям Привязки к типам оплат Маршрутизация печати Рецептуры Единица измерения: Штука Код алкоголя: не алкоголь Код алкоголя: З Код алкоголя: С объём продукта (л): 0,0000 |                                   |                      |                                               | При<br>авто | выбор<br>матиче | е позиі<br>ески до | ции меню<br>бавляется мод | цификатор. |
|----------------------------------------------------------------------------------------------------|-----------------------------------|----------------------|-----------------------------------------------|-------------|-----------------|--------------------|---------------------------|------------|
| Коэффициент ед. изм.:                                                                                                    | 1,0000                            | Для актов вскрытия а | илкоголя:                                     |             |                 |                    |                           |            |
| Счётчик остатков:                                                                                                    | Не ограничено     1,000     1,000 | 0 1,000              |                                               |             |                 | ∠ ~                | 📜 Меню                    | 🚔 Оплата   |
| Минимальное кол-во остатков:                                                                                                    | 0,000                             |                      | ККМ / ФР <b>: ККМ на SP-600 /</b> :<br>Карта: | 1С-Рару     | с: Фиска        | альны              | ПИРОЖКИ С<br>КУРАГОЙ      |            |
| Разрешить авто-модификаторы:                                                                                                    |                                   |                      | Название                                      |             | ±%              | Сумма              | 27.00                     | 5.00       |
| Комментарий:                                                                                                    | <br>                              |                      | ПИРОЖКИ С КУРАГО                              | 1           | 0.00            | 27.00              |                           |            |
| Выход блюда:                                                                                                    |                                   |                      | Шоколад                                       | 1           | 0.00            | 0.00               |                           |            |
| Регламентное время подачи гостю:                                                                                                    | 0 (минут)                         |                      | РАССТЕГАИ С РЫБОЙ                             | 1           | 0.00            | 48.00              |                           |            |
| Зона действия:                                                                                                    | Значение не задано                | T X                  | Сок                                           | 1           | 0.00            | 0.00               |                           |            |
|                                                                                                    |                                   | I                    | ОК Применить                                  |             |                 |                    |                           |            |

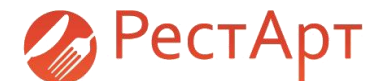

### Добавлена возможность задавать реквизит "Тип заказа" в заказ и чек.

В РестАрт добавлена возможность задавать реквизит «Тип заказа» в заказ и чек. Данный функционал необходим для построения детальных отчётов в программном продукте «Динамика и показатели»

| Организации     | Типы заказов                                              | Стол №                   | 111111111111111111111111111111111111111                  | Заказ №450.К4312 (17:18) |
|-----------------|-----------------------------------------------------------|--------------------------|----------------------------------------------------------|--------------------------|
|                 | Типы заказов                                              |                          | × ✓ <a> </a> 0.00 Руб. (0 поз.) :: Меню Кас       Чаевые | þe                       |
|                 | Справочник предназначен для ведения списка типов заказов. | Koment:                  | 0.00                                                     |                          |
| 1               |                                                           | ИСК                      | Е Сунна                                                  |                          |
|                 | Группы 🔺 Наименование 🔺                                   |                          |                                                          |                          |
| Журцалы         | Галя кассира                                              |                          |                                                          | Введите комментарий 📀    |
| мурналы         | 🛅 Для офика                                               |                          |                                                          | Наименование             |
| 🗵 Закрытие смен |                                                           |                          |                                                          | Одля кассира             |
|                 | ✓ PectApt Cron №2!!!!!!!!!!!!! / 1                        | Заказ №448.К4312 (17:16) |                                                          | Одля курьера             |
| Чеки            | Карта: Гость: Чашка чая Вода Пиво                         |                          |                                                          | Одля офика               |
|                 | колимент: [Для офика]                                     |                          |                                                          |                          |
| 🕎 Заказы        | L Hassame E Cyresa<br>1 Boga 1 0.00 36.00                 |                          |                                                          |                          |
|                 |                                                           |                          |                                                          | Сброс                    |
| Пог             |                                                           | Введите комментарий      |                                                          |                          |
|                 |                                                           | Наименование             | A 2                                                      | D. for                   |
| Пипы заказов    |                                                           |                          |                                                          | 2000                     |
|                 |                                                           |                          |                                                          | аналыс                   |
|                 |                                                           | C Marine                 |                                                          |                          |
|                 |                                                           |                          |                                                          |                          |
|                 |                                                           |                          | <b>—</b>                                                 |                          |
|                 |                                                           | Cór                      | 🚾 📔 типы заказ                                           | ов дооавляются в         |
|                 |                                                           | Emma -                   | АРМе Адм                                                 | инистратора Журнал       |
|                 | 2                                                         | Bo                       |                                                          |                          |
|                 |                                                           | Закг                     |                                                          | Naoud".                  |
|                 |                                                           |                          |                                                          |                          |

| Рабочие места          | Архивная копия                                                                         | ых 🔒 Б.         | Доб         | авлен атрибут "Наименование'                                                                                                  | ' для                                 |
|------------------------|----------------------------------------------------------------------------------------|-----------------|-------------|----------------------------------------------------------------------------------------------------|---------------------------------------|
| <b>В</b> Рабочие места | Редактирование рабочего места                                                          | – 🗆 X           | рабоч       | его места.                                                                                                    |                                       |
| Рабочие места          | В этом окне можно задать основные свойства рабочего места.                             |                 | 🛛 Для то    | го. чтобы в АРМ Администратор                                                                                                 | Ja                                    |
| в стравочнике храня    | Рабочее место Типы оплат Чаевые Приложения Фаст-Фуд Официант и Доставка Интерфейс Заль | ы Кухня Очередь |             |                                                                                                    | -                                     |
| Наименование           | Активность: 🗹                                                                          |                 | ПОЛЬЗС      | рватель мог различать рабочие и                                                                                               | леста,                                |
| Гости и уазуу-шар      | Наименование:                                                                          |                 | добавл      | лена возможность указывать на                                                                                                 | именование                            |
|                        | Имя компьютера: VASIYU-W 10P Код:                                                      |                 |             |                                                                                                    |                                       |
|                        | Пользователь: Значение не задано                                                       | • x             | рабочі      | их мест.                                                                                                    |                                       |
| 💦 Гос                  | Оплата по-умолчанию: Значение не задано                                                | • x             |             |                                                                                                    |                                       |
|                        | Обязательный ввод пояснения при 🔲 отмене позиций заказа:                               |                 |             | Права                                                                                                    |                                       |
| Opr                    | ККМ по-умолчанию: Касса Кафе                                                           |                 |             | Права                                                                                                    |                                       |
|                        | Разрешить выполнение заданий: 🗹                                                        |                 |             | Просмотр всех прав системы. Если стоит галочка "Эскалация", значит данное                                                     | право может быть делегировано от      |
|                        |                                                                                        |                 |             | другого пользователя. А если стоит галочка Подтверждать, то при осущест<br>правом, будет выдан диалог на подтверждение права. | влении операции, связаннои с          |
|                        |                                                                                        |                 |             | 🗶дисконт 🛗                                                                                                    |                                       |
| Журнаг                 |                                                                                        | 11011630        | ватели и ро | № ▲ Право                                                                                                    | Подтверждать Эск                      |
| Лурна                  |                                                                                        |                 | њаователи   | 209 Печатать конию пречека<br>210. Переводить заказ в состояние «Пречек»                                                      |                                       |
| 🗵 Закрытие смен        |                                                                                        |                 | 1556Baresin | 212 Отменять заказ целиком                                                                                                    |                                       |
|                        |                                                                                        | The Dec         |             | 213 Отменять отпечатанные позиции, которые ещё не были приготовлен                                                            | ны 🗌 🔲                                |
| Стеки                  |                                                                                        |                 | и           | 214 Отменять отпечатанные помиции, которые уже были приготовлены                                                              |                                       |
| 📅 Заказы               |                                                                                        |                 | $\neg$      | 215 Переносить позиции между заказами                                                                                         |                                       |
|                        | ОК Применить                                                                           |                 | ава         | 217 Запрашивать количество гостей при создании нового заказа                                                                  |                                       |
|                        |                                                                                        |                 | -           | 218 Вводить код карты врутную                                                                                                 |                                       |
|                        |                                                                                        | 🔀 Coo           | общения     | 219 Отображать заблокированные карты в списках высора<br>220 Разрешить назначение скидок вручную                              |                                       |
| Добавлен               | поиск в списке прав (по номеру,                                                        |                 |             | 221 Разрешить назначение скидок с произвольным значением                                                                      |                                       |
| ••                     |                                                                                        |                 |             | 222 Разрешить назначение дисконтных карт                                                                                      |                                       |
|                        | названию и описанию).                                                                  |                 |             | Позволяет назначать дисконтные карты при редактировании заказа или чека.                                                      | · · · · · · · · · · · · · · · · · · · |
| Для удобства р         | работы пользователей добавлена                                                         | Оплата          | и списание  | ипаче, работа с дископ поли картали будет невозножна.                                                                         |                                       |
| возможно               | ость оперативного поиска прав по                                                       | 📃 🗖 Тип         | оплаты      |                                                                                                    | ~                                     |
| короткому наиме        | нованию, описанию или номеру.                                                          | 🕞 Прі           | ичины отмен |                                                                                                    | Закрыть                               |

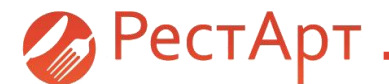

Добавлено разрешение автоматически выводить информацию о карте при её задании в редакторе заказа. Для того, чтобы в заказе отображалась более подробная информация о карте и ее владельце, в настройках кассового узла, на вкладке «Интерфейс», в пункте 119 «Показать данные о карте при её вводе», в колонке «Значение» необходимо выбрать «Да».

| Сервис                         |                                                                                                    |                                                     |
|--------------------------------|----------------------------------------------------------------------------------------------------|-----------------------------------------------------|
| 🗳 Настройки кассового узла     | Кана Настройки кассового узла<br>Настройки кассового узла                                                                                                    | - • •                                               |
|                                | В этом окне можно настроить работу кассового узла. После двойного клика по значению пар<br>настройки. После изменения настройки сразу вступают в силу.                                                                                    | аметра появится список с возможными вариантами этой |
|                                | 0. Режимы работы 1. Интерфейс 2. Обмен 3. Оборудование 4. Доставка 5. Курсы 6                                                                                                    | 5. ЕГАИС Шаблоны                                    |
| Объекты                        | Параметр     Показывать позиции стоп-листа в меню                                                                                                    | Эначение<br>??? -1                                  |
| Работа с номенклатурой         | 101 Максинальныи размер картинки (в пикселах)<br>102 Максинальный размер картинки (в килоБайтах)<br>103 Тип свёртки одинаковых товаров в пречеке                                                                                          | 1024<br>512<br>С одинаковым составом                |
| 🖅 Меню                         | <ol> <li>Показывать в редакторе заказа дату/время печати строк</li> <li>Тип планового показателя выручки</li> <li>Сумна фиксированной плановой выручки</li> </ol>                                                                         | Да<br>Фиксированный<br>10000.00                     |
| 🚯 Модификаторы                 | <ol> <li>Дни периода показателя выручки</li> <li>Дополнять номер заказа префиксом заказа</li> </ol>                                                                                                    | Те же дни недели<br>Да                              |
| 📃 Номенклатура                 | <ol> <li>При блокировке переходить в режим проснотра залов, столов и заказов</li> <li>Отключить предупреждения о потенциальных ограничениях функционала</li> <li>Миничальная длина пароля для быстрой авторизации пользователя</li> </ol> | Нет<br>Нет<br>0                                     |
| 📊 Типы номенклатуры            | 112         Выделять перегруженные столы отдельным стикером           113         Масштабировать основные формы           114         Клавиатура на форме авторизации                                                                     | Нет<br>Да<br>снизу                                  |
| 📄 Категории номенклатуры       | <ol> <li>Показывать клавиатуру на форме авторизации сразу</li> <li>Каталог для заставок</li> <li>Интервал слайницох заставки (в секунлах)</li> </ol>                                                                                      | Да                                                  |
| Залы и кухни                   | 118 Разделитель при отображени заголовка стола<br>119 Показывать данные о карте при её вводе                                                                                                    | Да                                                  |
| 📑 Места печати                 |                                                                                                    |                                                     |
| 茾 Маршрутизатор печати         |                                                                                                    |                                                     |
| 🕂 План залов                   | Показывать позиции стоп-листа в меню                                                                                                    | <u>^</u>                                            |
| <mark>II II</mark> Виды столов | Перезагрузить планшеты Номера сообщений Контактная ин                                                                                                    | формация Закрыть                                    |
|                                |                                                                                                    |                                                     |

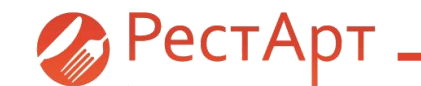

| РестАрт новый / 1 Администратор                 |                              |                                            |                                                                                  |            | 36.00 | )                                                                                                    |                  |
|-------------------------------------------------|------------------------------|--------------------------------------------|----------------------------------------------------------------------------------|------------|-------|----------------------------------------------------------------------------------------------------|------------------|
| Карта: Микки Маус<br>Контрагент: 1<br>Описание: | <b>ж</b> Ме<br>Чаевы<br>0.00 | HIO                                        | 🖹 Оплата                                                                         | 🗱 Сервис   |       |                                                                                                    |                  |
|                                                 | Чашка                        | чая В<br>Выбер<br>Наим<br>2<br>33<br>Микки | Зода 1 <mark>Пивс</mark><br>рите карту<br>менование<br>и Маус<br>ая карта : Микк | и Маус     |       | <ul> <li>Х</li> <li></li> <li></li></ul> | СС<br>Сор<br>ПТЪ |
| Скидка: 0.00<br>Итого: 36.00                    | Кол-во: 1                    |                                            |                                                                                  |            |       |                                                                                                    |                  |
| +1 -1 1/2                                       | <b>^</b> D                   | @ <b>c</b>                                 | скидка                                                                           | 🛕 Стоп - л | ист   | Акт все                                                                                                    | фытия            |
| иl Кол-во 🗂 Вес 🔟 Удалит                        | ⊳ <b>↓</b> [2                | Eoc                                        | Остаток по карте                                                                 | 🔚 Карта    |       |                                                                                                    |                  |

После проведения настроек в АРМе Администратора, во фронте будут автоматически показываться данные о карте, сразу после её указания в заказе.

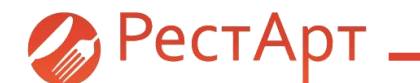

# Добавлена возможность задавать рабочие места, где будут выполняться внешние задания.

В РестАрт добавлена возможность отмечать конкретные рабочие станции, на которых будут выполняться внешние задания. Для этого, открываем рабочее место и устанавливаем флаг «Разрешить выполнение заданий».

| 🕂 Настройки кассового узла | Настройки кассового узла                                                                                                    | - • ×          |
|----------------------------|----------------------------------------------------------------------------------------------------|----------------|
| <b>*</b> 1                 | Настройки кассового узла<br>В этом юче ножно настроить работу кассового узла. После двойного клича по значению параметра появится стикок с возможными ви<br>настройки. После изменения настройки сразу вступают в оиту.          | ариантами этой |
|                            | 0. Режимы работы 1. Интерфейс 2. Обмен 3. Оборудование 4. Доставка 5. Курсы 6. ЕГАИС Шаблоны                                                                                                    |                |
| Οσταντω                    | <ul> <li>Параметр</li> <li>Значение</li> </ul>                                                                                                    |                |
| OOBERIDI                   | 200 Отправлять заказы в сообщениях оомена нет                                                                                                    |                |
| Работа с номенклатурой     | 201 Оптравлять чеки в сообщеники оптена Да<br>202 Отправлять чеки в сообщеники обмена Да<br>203 Файл обмена при закоратии смены Создавать                                                                                        |                |
| 🟥 Меню                     | 204         Выгружать заказы и чеки только закрытых окен         Нет           205         Создавать ХМL-файл с чекои при создании чека в БД         Нет                                                                         |                |
| 缺 Модификаторы             | 206 Создавать XML-файл с регистрацией сотрудника Нет<br>207 Отправлять чеки инкассация в собщениях обмена Нет<br>208 Общество сотрядника Лана Польбор Лана Собщениях обмена Лана Собщество Лана Собщество Лана Собщество Лана Со |                |
|                            | 209 Обновлить документы окидок Да<br>209 Обновлять типк- юкидок Да<br>210 Обновлять типк- юплат Да                                                                                                    |                |
|                            | 211         Обновлять ставки налогов         Нет           212         Принимать привязки номенклатуры         Да                                                                                                    |                |
| <b>н</b> Типы номенклатуры | 213 Принимать маршрутизацию печати     Да     214 Принимать привязки меню     Да     215 Принимать привязки измини задора и изманилатира     Мат                                                                                 |                |
| 📄 Категории номенклатуры   | 213 примина в приходки подпарика пров к полемона пров<br>216 Файл обмена при закрытии смены рабочего места Создавать<br>217 Создавать XML-байн с заказом борчерования про его изменении в БД Нет                                 |                |
| Залы и кухни               | 218         Обновлять стисок изменений для репликации         Нет           219         Разрешать клиента репликации только в авторизации фронта         Нет                                                                     |                |
| 📑 Места печати             | 220         Разрешить загрузку понеток на удаление у номенклатуры         Да           221         Разрешить загрузку понеток на удаление у карт         Да                                                                      |                |
| 茾 Маршрутизатор печати     |                                                                                                    |                |
| 🕂 План залов               | Отправлять заказы в сообщениях обмена                                                                                                    | ^              |
| II Виды столов             | Перезагрузить планиеты Нокера сообщений Контактная информация                                                                                                    | Закрыть        |
|                            |                                                                                                    |                |

| Рабочие места | =                                | Архив                                                                                                    | ная ко                                 | пия                                       | ť                 | удаление у | стареви | лих д | анны  | x   | í |
|---------------|----------------------------------|----------------------------------------------------------------------------------------------------|----------------------------------------|-------------------------------------------|-------------------|------------|---------|-------|-------|-----|---|
|               | Редактиров                       | Редактирование рабочего места —                                                                                                    |                                        |                                           |                   |            |         |       |       | ×   |   |
|               | В этом окне мож<br>Рабочее место | том окне можно задать основные своиства рабочего места.<br>јочее место Типы оплат Цаевые. Приложения. Фаст-Фуд. Официант и Доставка. Интерфейс. Залы. Кухня. С |                                        |                                           |                   |            |         |       | Очере | едь |   |
| Гости и карты |                                  | Ha                                                                                                    | Активност                              | њ: 🗹                                      |                   |            |         |       |       |     | 7 |
| 💶 Идентифика. |                                  | Имя і<br>По                                                                                                    | компьютер<br>ользовател                | а: VASIYU-W                               | /10P<br>не задано |            |         | Код:  |       | • ) |   |
| 🚣 Гости       |                                  | Оплата по                                                                                                    | -умолчани                              | ю: Значение                               | не задано         |            |         |       |       | • ) | < |
| 🚦 Организации | Обязател                         | ьный ввод по<br>отмене поз<br>ККМ по                                                                                                    | ояснения п<br>мций заказ<br>)-умолчани | ри 🔲<br>sa: 🗆<br>ю: <mark>Касса Ка</mark> | фе                |            |         |       |       | • ) | ĸ |
|               | Разреш                           | ить выполне                                                                                                    | ние задани                             | й: 🗹                                      |                   |            |         |       |       |     |   |
|               |                                  |                                                                                                    |                                        |                                           |                   |            |         |       |       |     |   |
| Журналы       |                                  |                                                                                                    |                                        |                                           |                   |            |         |       |       |     |   |

Добавлена возможность не загружать пометку удаления у карточек и номенклатуры. Для удобства пользователей добавлены новые настройки по блокировке загрузок данных помеченных на удаление. Настройка производится в кассовом узле, на вкладке «Обмен», пункт 220 и пункт 221.

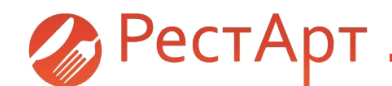

Добавлена возможность работы клиента репликации только в режиме авторизации фронта.

Для стабильной работы пользователей добавлена настройка включения репликации только тогда, когда фронт находится в режиме авторизации.

| я 👚 Удаление устаревших данных 🔒                     |                                                                         |                                  |       |  |  |
|------------------------------------------------------|-------------------------------------------------------------------------|----------------------------------|-------|--|--|
| <b>N</b>                                             |                                                                         |                                  |       |  |  |
| Удаление у<br>В ходе очисти                          | устаревших данных<br>старевших данных<br>ки будут удалены данные о зака | азах, чеках и сменах до заданной | даты. |  |  |
| Определять<br>Определять<br>Опо дате с<br>Опо дате : | дату чеков и заказов:<br>жончания смены<br>закрытия                     |                                  |       |  |  |
| Ход выполнен                                         | U19                                                                     |                                  |       |  |  |
|                                                      |                                                                         | Прервать Уд                      | алить |  |  |
|                                                      |                                                                         | Зак                              | рыть  |  |  |

| Сервис                     |                                                                                                    |         |
|----------------------------|----------------------------------------------------------------------------------------------------|---------|
| 🕂 Настройки кассового узла | Настройки кассового узла                                                                                                    |         |
| <b>*</b> ·                 | Настройки кассового узла                                                                                                    |         |
|                            | В этом окне можно настроить работу кассового узла. После двойного клика по значению параметра появится список с возможными вариантами | этой    |
|                            | настройки. После изменения настройки сразу вступают в силу.                                                                           |         |
|                            | 0. Режины работы 1. Интерфейс 2. Обмен 3. Оборудование 4. Доставка 5. Курсы 6. ЕГАИС Шаблоны                                          |         |
|                            | <ul> <li>Параметр</li> <li>Значение</li> </ul>                                                                                        |         |
| Объекты                    | 200 Отправлять заказы в сообщениях обмена Нет                                                                                         |         |
|                            | 201 Отправлять смены в сообщениях обмена Да                                                                                           |         |
| Работа с номенилатурой     | 202 Отправлять чеки в сообщениях обмена Да                                                                                            |         |
| Габота с номенклатурой     | 203 Файл обмена при закрытии смены Создавать                                                                                          |         |
|                            | 204 Выгружать заказы и чеки только закрытых смен Нет                                                                                  |         |
| 📇 Меню                     | 205 Создавать XML-файл с чеком при создании чека в БД Нет                                                                             |         |
|                            | 206 Создавать XML-файл с регистрацией сотрудника Нет                                                                                  |         |
| A Magudawaranu             | 207 Отправлять чеки инкассации в сообщениях обмена Нет                                                                                |         |
| модификаторы               | 208 Обновлять состав ролей Да                                                                                                    |         |
|                            | 209 Обновлять документы скидок Да                                                                                                    |         |
| Е Номенклатура             | 210 Обновлять типы оплат Да                                                                                                    |         |
|                            | 211 Обновлять ставки налогов Нет                                                                                                    |         |
|                            | 212 Принимать привязки номенклатуры Да                                                                                                |         |
| 📊 Типы номенклатуры        | 213 Принимать маршрутизацию печати Да                                                                                                 |         |
|                            | 214 Принимать привязки меню Да                                                                                                    |         |
|                            | 215 Принимать привязки модификаторов к номенклатуре Нет                                                                               |         |
| 😑 Категории номенклатуры   | 216 Файл обмена при закрытии смены рабочего места Создавать                                                                           |         |
|                            | 217 Создавать XML-файл с заказом бронирования при его изменении в БД Нет                                                              |         |
| Залы и кухни               | 218 Обновлять список изненений для репликации Нет                                                                                     |         |
| easibilit ing and          | 219 Разрешать клиента репликации только в авторизации фронта Да                                                                       |         |
|                            | 220 Разрешить загрузку понеток на удаление у номенклатуры Да                                                                          |         |
| песта печати               | 221 Разрешить загрузку пометок на удаление у карт Да                                                                                  |         |
| 茾 Маршрутизатор печати     |                                                                                                    |         |
| 🕂 План залов               | Разрешать клиенту репликации выкладывать сообщения обнена, только когда фронт находится в режиме авторизации                          | <u></u> |
| пп Виды столов             | Перезагрузить планшеты Нокера сообщений Контактная информация                                                                         | Закрыть |
| Склады                     |                                                                                                    |         |

Добавлена возможность удаления устаревших данных без привязки к сменам.

У пользователя появилась возможность удалять

устаревшие данные без привязки к сменам.

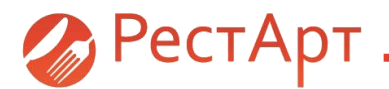

## АРМ Электронная Очередь

### Настройка для показа фоновой картинки.

Для вывода на электронное табло изображения о действующих скидках/акциях, новых предложениях или прочей информации, используется настройка фоновых картинок в АРМ Электронная Очередь. Для этого необходимо зайти в АРМ Администратора, выбрать пункт меню «Рабочие места». Открывается справочник «Рабочие места», нажимаем на кнопку «Редактировать». Открывается окно «Редактирование рабочего места». Переходим на вкладу «Очередь», отмечаем флажком «Отображать картинки». Нажимаем кнопку «Применить».

| Готовятся | Готовы |
|-----------|--------|
| 79        |        |
| 80        |        |
|           |        |
|           |        |
| L         |        |

Галочка «Отображать картинки» не установлена.

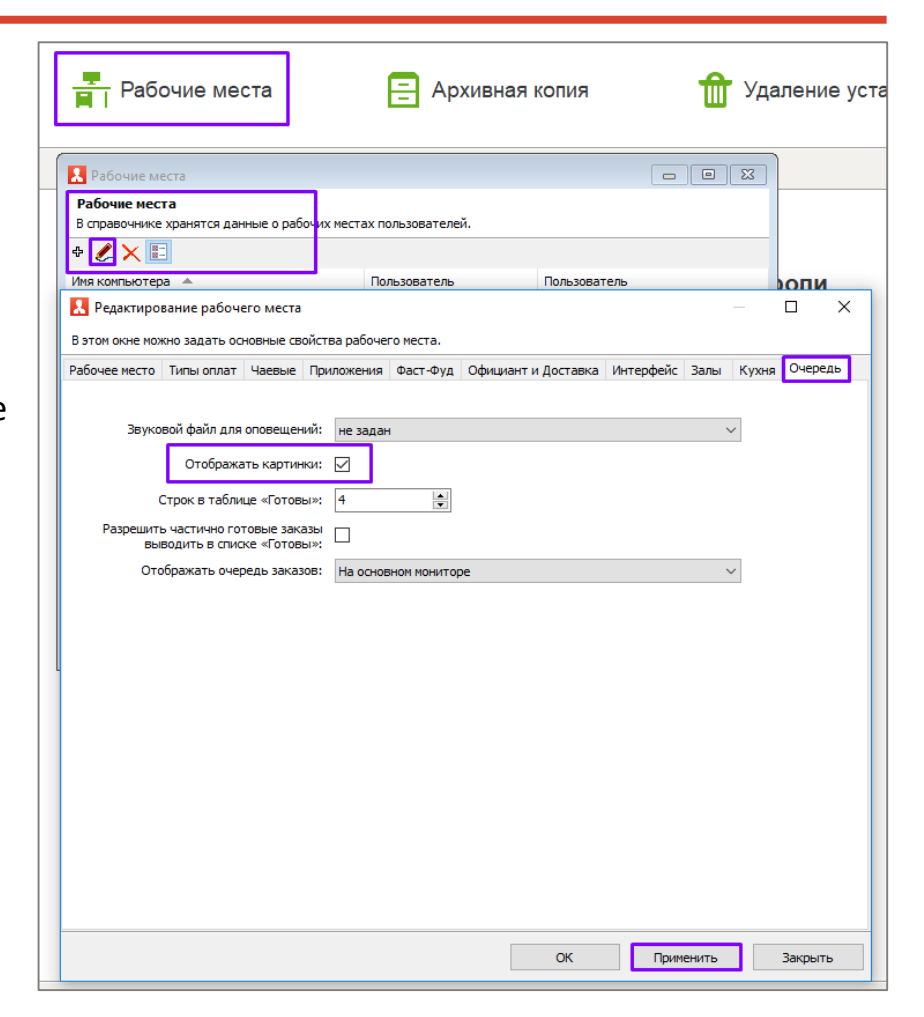

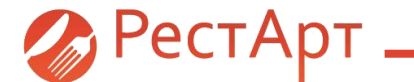

| Готовятся | Готовы |                               |
|-----------|--------|-------------------------------|
| 79        | 00     | БЕСПЛАТНЫИ<br>кофе на завтрак |
| 80        | 89     |                               |
| 83        |        |                               |
| 88        |        |                               |
| 90        |        |                               |

### Галочка «Отображать картинки» установлена.

Для того, чтобы в АРМ Электронная очередь отображалась картинка о действующих скидках/акциях, новых предложениях или прочая информация, ее необходимо добавить в папку Image - Queue рабочей папки РестАрт.

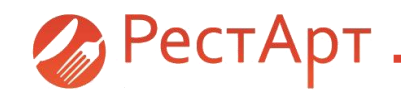

### Настройка для задания количества строк в списках.

Для настройки количества строк готовых заказов, необходимо в АРМ Администратора, в настройках рабочего места, на вкладке «Очередь» установить количество строк. После установки настройки – нажать кнопку «Применить». Минимальное количество строк – 4, максимальное количество строк – 10.

| окложения Фаст-Фуд Официант и До |                                                                                  |
|----------------------------------|----------------------------------------------------------------------------------|
|                                  | хтавка интерфейс Залы Кухня Очередь                                              |
| не задан                         | ~                                                                                |
|                                  |                                                                                  |
| 4                                |                                                                                  |
|                                  |                                                                                  |
| На основном мониторе             | ~                                                                                |
| ОТОВЫ                            | БЕСПЛАТНЫЙ<br>кофе на завтрак                                                    |
| 09                               |                                                                                  |
|                                  | an interest to a second                                                          |
|                                  |                                                                                  |
|                                  | 20                                                                               |
|                                  | <ul> <li>мезадан</li> <li>Ф</li> <li>Ф</li> <li>На основном понялторе</li> </ul> |

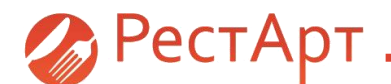

| 🚶 Редакт    | прование рабоч                      | его места                |               |              |                     |           |      |       |         |
|-------------|-------------------------------------|--------------------------|---------------|--------------|---------------------|-----------|------|-------|---------|
| В этом окне | можно задать ос                     | новные сво               | ойства рабоче | го места.    |                     |           |      |       |         |
| Рабочее ме  | то Типы оплат                       | Чаевые                   | Приложения    | Фаст-Фуд     | Официант и Доставка | Интерфейс | Залы | Кухня | Очередь |
|             |                                     |                          |               |              |                     |           |      |       |         |
| 3           | уковой файл для                     | оповещен                 | ий: не зада   | н            |                     |           | ~    |       |         |
|             | Отображи                            | ать картин               | ки: 🗸         |              |                     |           |      |       |         |
|             | Строк в табли                       | це «Готов                | ы»: 4         | •            |                     |           |      |       |         |
| Paspe       | иить частично го<br>выводить в спис | товые зака<br>же «Готова | азы<br>ы»: 🗸  |              |                     |           |      |       |         |
|             | Отображать оче                      | редь заказ               | ов: На осно   | вном монитор | æ                   |           | ~    |       |         |

# Настройка для отображения частично готовых заказов в списке готовых.

Для уведомления гостя о готовности заказа добавлена настройка отображения частично приготовленных заказов.

Настройка находится в АРМ Администратора, далее настройки рабочего места, вкладка «Очередь». Пункт «Разрешить частично готовый заказы выводить в список «Готовы»» отмечается флажком. После установки настройки – необходимо нажать кнопку «Применить».

OK

Применить

Закрыть

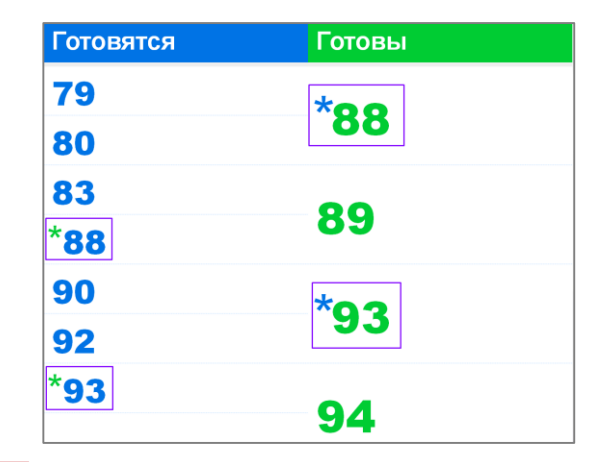

В АРМ Кухни отмечаем частично выданные заказы. В АРМ Электронная очередь частично готовые заказы отображаются со звёздочкой в колонке «Готовы». Также данные заказы отображаются со звёздочкой в колонке «Готовятся».

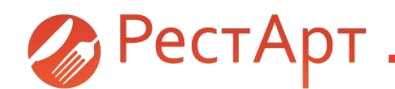

### Настройка, на какие мониторы выводить.

В АРМ Администратора добавлен функционал выбора монитора, на который будет выводиться информация очереди заказа.

Настройка вывода информации о статусе блюд производится в АРМ

Администратора в настройках рабочего места, на вкладке «Очередь».

После установки настройки – необходимо нажать кнопку «Применить».

| 🧎 Редактиро    | ование рабоч                     | его места                |                    |                           |                     |           |      |       |       | $\times$ |
|----------------|----------------------------------|--------------------------|--------------------|---------------------------|---------------------|-----------|------|-------|-------|----------|
| В этом окне ма | жно задать ос                    | новные св                | ойства рабоч       | его места.                |                     |           |      |       |       |          |
| Рабочее место  | Типы оплат                       | Чаевые                   | Приложения         | Фаст-Фуд                  | Официант и Доставка | Интерфейс | Залы | Кухня | Очере | дь       |
|                |                                  |                          |                    |                           |                     |           |      |       |       |          |
| Звук           | овой файл для                    | оповещен                 | ий: не зада        | эн                        |                     |           | ~    | 1     |       |          |
|                | Отобража                         | ать картин               | ки: 🔽              |                           |                     |           |      |       |       |          |
|                | Строк в табли                    | це «Готов                | ы»: 4              | ▲<br>▼                    |                     |           |      |       |       |          |
| Разрешит<br>ВЕ | гь частично го<br>ыводить в спис | товые зака<br>ке «Готові | азы<br>ы»:         |                           |                     |           |      |       |       |          |
| От             | ображать очер                    | оедь заказ               | юв: На всех        | неосновных                | мониторах           |           | ~    | *     |       |          |
|                |                                  |                          | На осно            | вном монито               | pe                  |           |      |       |       |          |
|                |                                  |                          | На всех<br>На всех | (неосновных)<br>мониторах | мониторах           |           |      |       |       |          |
|                |                                  |                          |                    |                           |                     |           |      | -     |       |          |
|                |                                  |                          |                    |                           |                     |           |      |       |       |          |

ОК

Применить

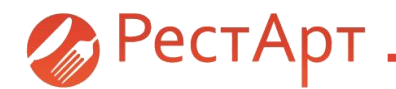

**АРМ РестАрт Фронт. Добавления в форме стоп-листа во фронте: Кнопка переключения отображения позиций из стоп-листа.** Для того, чтобы пользователь мог анализировать какие именно позиции меню находятся в стоплисте, следует воспользоваться добавленной настройкой – «Показывать стоп-позиции в меню». Настройка

открывается в АРМ ФастФуд. По кнопке меню «Стоп-лист» переходим в раздел «Редактирование стоп-листа».

|   | 🥙 Скидка         | 🛦 Стоп - лист | Акт вскрытия |
|---|------------------|---------------|--------------|
| 2 | Сстаток по карте | 🚍 Карта       |              |

При установке флажка «Показывать стоппозиции в меню», занесенные в стоп-лист блюда отображаются в меню.

| Редактировани                                  | е ст             | гоп-листа                              |                          |             |                                  |           |
|------------------------------------------------|------------------|----------------------------------------|--------------------------|-------------|----------------------------------|-----------|
| Меню Столовая<br>С группировкой                | Четв             | ерг » ХОЛО<br>Списком                  | Стоп-<br>руппа<br>ДНЫЕ В | Г           | Іоказывать сто<br>позиции в мені | n-<br>0   |
| САЛАТ<br>"ГРЕЧЕСКИЙ"(с<br>айсбер.,лук<br>41.00 | т                | САЛАТ И<br>СЕЛЬДЕР<br>С ЯБЛОК<br>16.00 | 3<br>ЕЯ (стеб<br>ОМ      | ли) (<br>12 | САЛАТ<br>РЕДИС, ОГУРЕЦ,<br>.00   | яйцо      |
| 菁 Merilo                                       | Ι                | 💼 Onnara                               |                          | ¢c          | ервис                            |           |
| САЛАТ<br>"ГРЕЧЕСК<br>41.00                     | CA<br>CE<br>16.0 | ЛАТ ИЗ<br>ЛЬДЕРЕЯ<br>0                 | САЛА<br>РЕДИ<br>12.00    | IC,OF.      | РЫБА І<br>МАРИН/<br>68.00        | под<br>Ад |

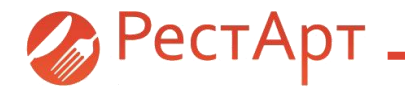

При снятии флажка «Показывать стоп-позиции в меню», занесенные в стоп-лист блюда не отображаются в меню.

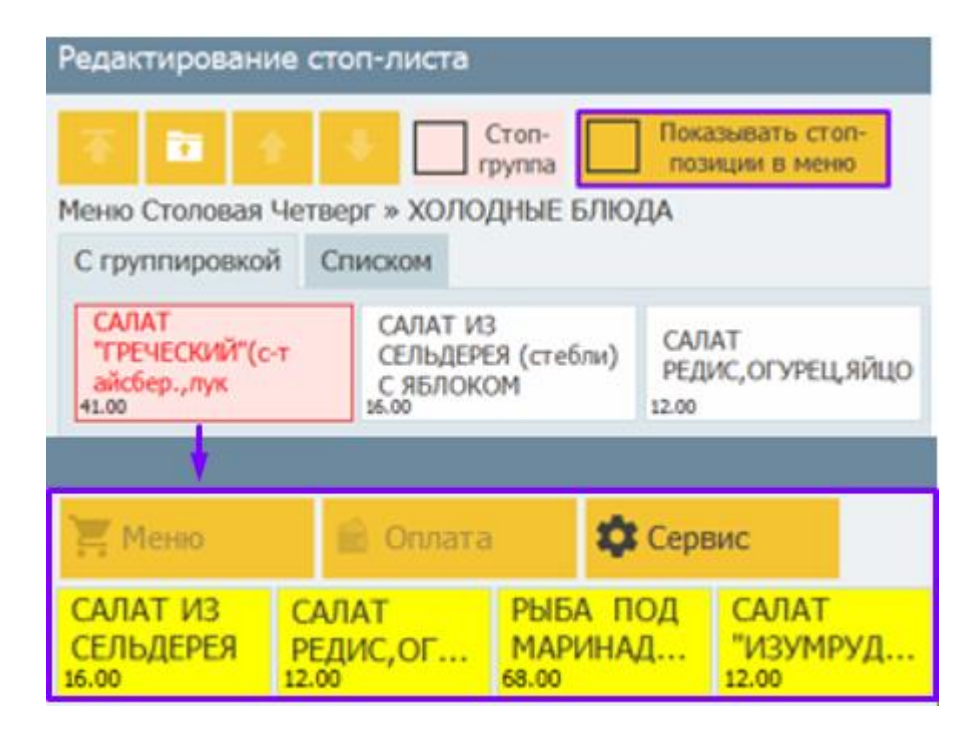

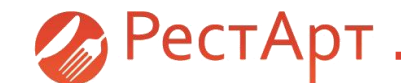

#### Редактирование стоп-листа Показывать стоп-Стоп-÷ позиции в меню Меню Столовая Четверг » ХОЛОДНЫЕ БЛЮДА С группировкой Списком САЛАТ САЛАТИЗ САЛАТ "ГРЕЧЕСКИЙ"(с-т СЕЛЬДЕРЕЯ (стебли) РЕДИС, ОГУРЕЦ, ЯЙЦО айсбер.,лук 41.00 С ЯБЛОКОМ 16.0 12.00 Редактирование стоп-листа Показывать стоппозиции в меню Меню Столовая Уетверг Списком С группировкой холодные ПЕРВЫЕ БЛЮДА ВТОРЫЕ БЛЮДА БЛЮДА

### Кнопка для установки стоп-листа для группы.

Для возможности переноса группы номенклатуры в стоп-лист добавлена возможность установления флажка «Стоп-группа».

Если флажок «Показывать стоп-позиции в меню» не установлен, группа номенклатуры, занесенная в стоп-лист в списке меню не отображается.

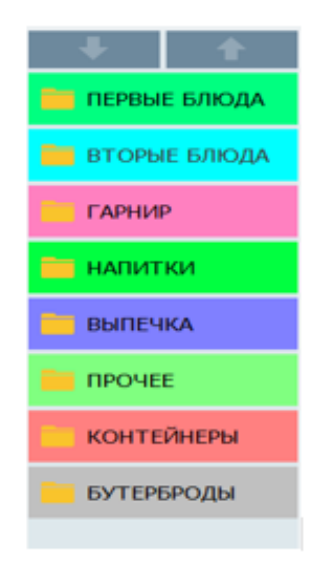

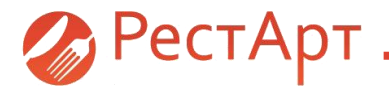

При установке галочки «Показывать стоп-позиции в меню», занесенная в стоп-лист группа отображается в меню.

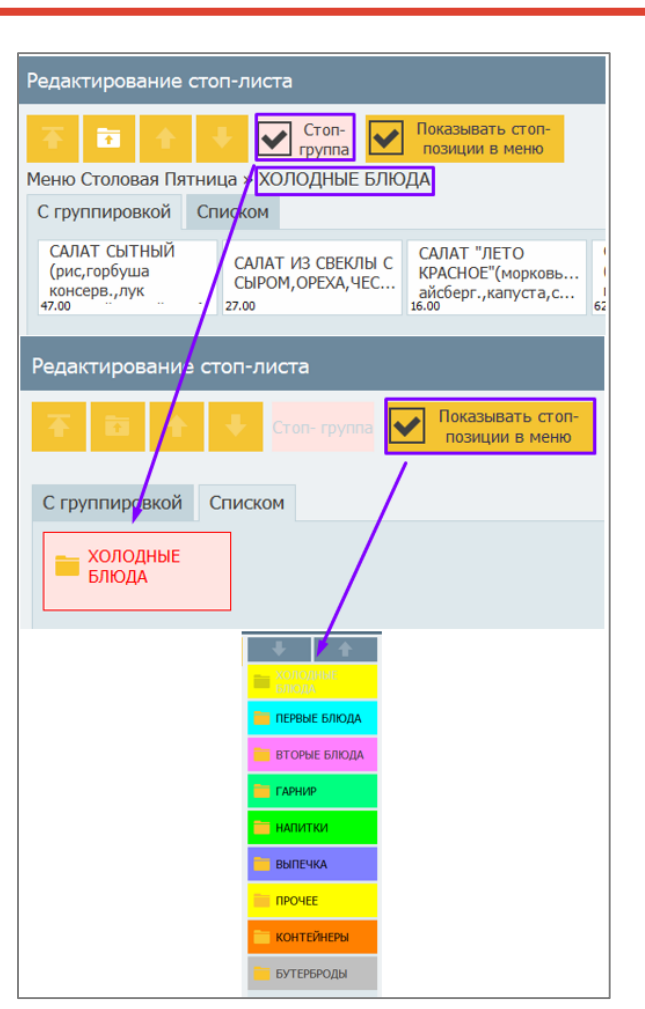

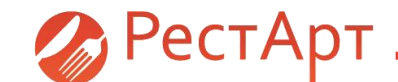

| Карта:              | П<br>Гость: | × v | 0   | 2     |
|---------------------|-------------|-----|-----|-------|
| Коммент:            |             |     | ± % | Сумма |
| 1 ПИРОЖКИ С КУРАГ   | ٠           | 1 0 | .00 | 27.00 |
| 1 Шоколад           | +           | 1 0 | .00 | 0.00  |
| 1 РАССТЕГАИ С РЫБО  | ٠.          | 1 0 | .00 | 48.00 |
| 1 Сок               | ٠.          | 1 0 | .00 | 0.00  |
| 1 ПИРОЖКИ С КУРАГОЙ |             | 1 0 | .00 | 27.00 |
| 1 Шоколад           |             | 1 0 | .00 | 0.00  |
| 1 Шоколад           |             | 1 0 | .00 | 0.00  |
| 1 Шоколад           |             | 1 0 | .00 | 0.00  |

Добавлена возможность добавлять и убирать отдельные модификаторы в отпечатанных строках заказа.

Для удобства пользователей появилась возможность в отпечатанном заказе добавлять и удалять отдельные позиции модификаторов. Затем повторно отправлять заказ на печать.

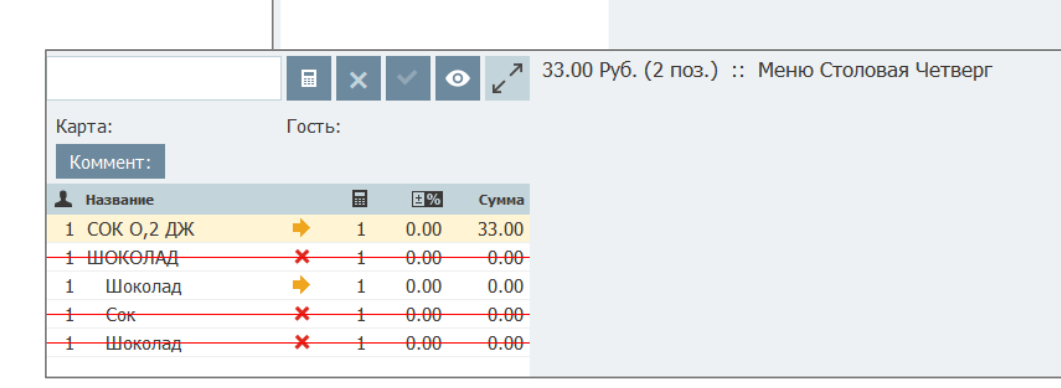

|        |               |         | +                                                                                            |
|--------|---------------|---------|----------------------------------------------------------------------------------------------|
| гостей | Перенос       | Оплата  | Активация Windows<br>Чтобы активировать Windows, перейдите в раздел "Пара <mark>летры</mark> |
| лист   | Отмена заказа | Закрыть |                                                                                              |

ПЕРВЫЕ БЛЮДА ВТОРЫЕ БЛЮДА ГАРНИР НАПИТКИ ВЫПЕЧКА

ПРОЧЕЕ

КОНТЕЙНЕРЫ

БУТЕРБРОДЫ

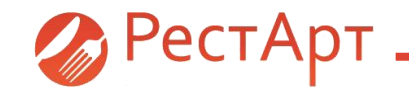

Добавления в форме поиска заказа: В условия поиска добавлены реквизиты названия и описания карты. В АРМе Кассира для удобства пользователя добавлена возможность осуществлять поиск заказа по № заказа, карте, телефону или имени гостя. Для открытия окна выбора заказа, необходимо нажать кнопку «Поиск заказа», далее ввести данные в строку поиска, нажать кнопку «Выбор».

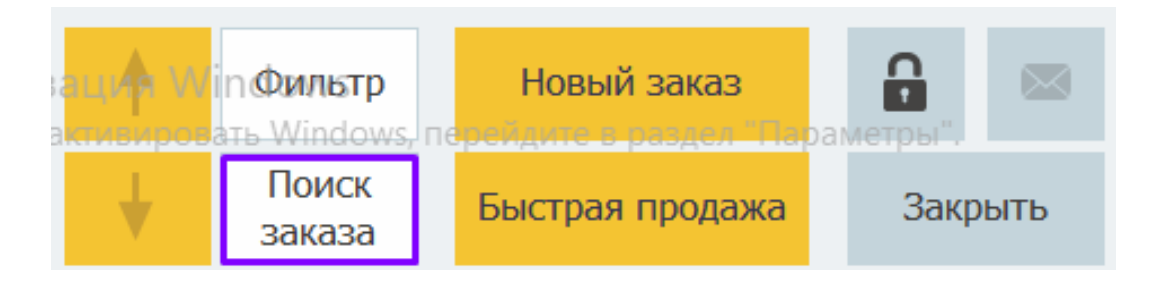

| ыберите з | аказ                                  |             |       |           |         |         | ? |
|-----------|---------------------------------------|-------------|-------|-----------|---------|---------|---|
| № заказа  | , карты, телефона<br>или имя клиента: |             |       |           | 7       | 8       | 9 |
| Nº        | Официант                              | Данные      | Сумма | Меню      | 4       | 5       | 6 |
| 441.K4312 | Администратор                         | Стол №1 / 1 | 36.00 | Меню Кафе | 1       | 2       | 3 |
| 440.K4312 | Администратор                         | Стол №2 / 1 | 60.00 | Меню Кафе | <b></b> | 0       | × |
|           |                                       |             |       |           | +       | )       | × |
|           |                                       |             |       |           | ť       | 🗖 Карт  | а |
|           |                                       |             |       |           |         |         |   |
|           |                                       |             |       |           |         | Выбор   |   |
|           |                                       |             |       |           |         | Закрыті | • |

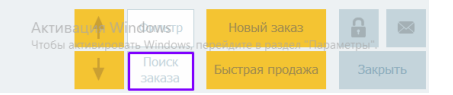

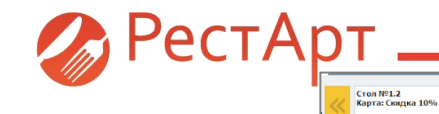

Кнопка "Карта" (с правом), для точного выбора карты, по которой искать заказы. Появилась возможность осуществлять поиск заказов по картам. Данный функционал доступен при активации в АРМе Администратора 208 права – «Выбирать карточки из списка». В АРМе Кассира нажимаем

Стол №1.1

38.00

N9100

Карта: Скядка 50% N999 105.00

на кнопку «Поиск заказа».

| Выберите заказ                                |             |           |             |   |             | ? |
|-----------------------------------------------|-------------|-----------|-------------|---|-------------|---|
| № заказа, карты, телефона<br>или имя клиента: |             |           |             | 7 | 8           | 9 |
| № Официант                                    | Стол        | Сумма     | Меню        | 4 | 5           | 6 |
| 99 Савинова Н.Г.                              | Стол №1 / 1 | 105.00    | Меню Столов | 1 | 2           | 3 |
| 100 Савинова Н.Г.                             | Стол №1 / 1 | 38.00     | Меню Столов | A | 0           | × |
|                                               |             |           |             | ¥ | )<br>H Kant | × |
| Открывается он                                | кно выбор   | а заказа. |             |   | Парт        | u |
|                                               |             |           |             |   | Выбор       |   |
|                                               |             |           |             |   | Закрыті     | D |

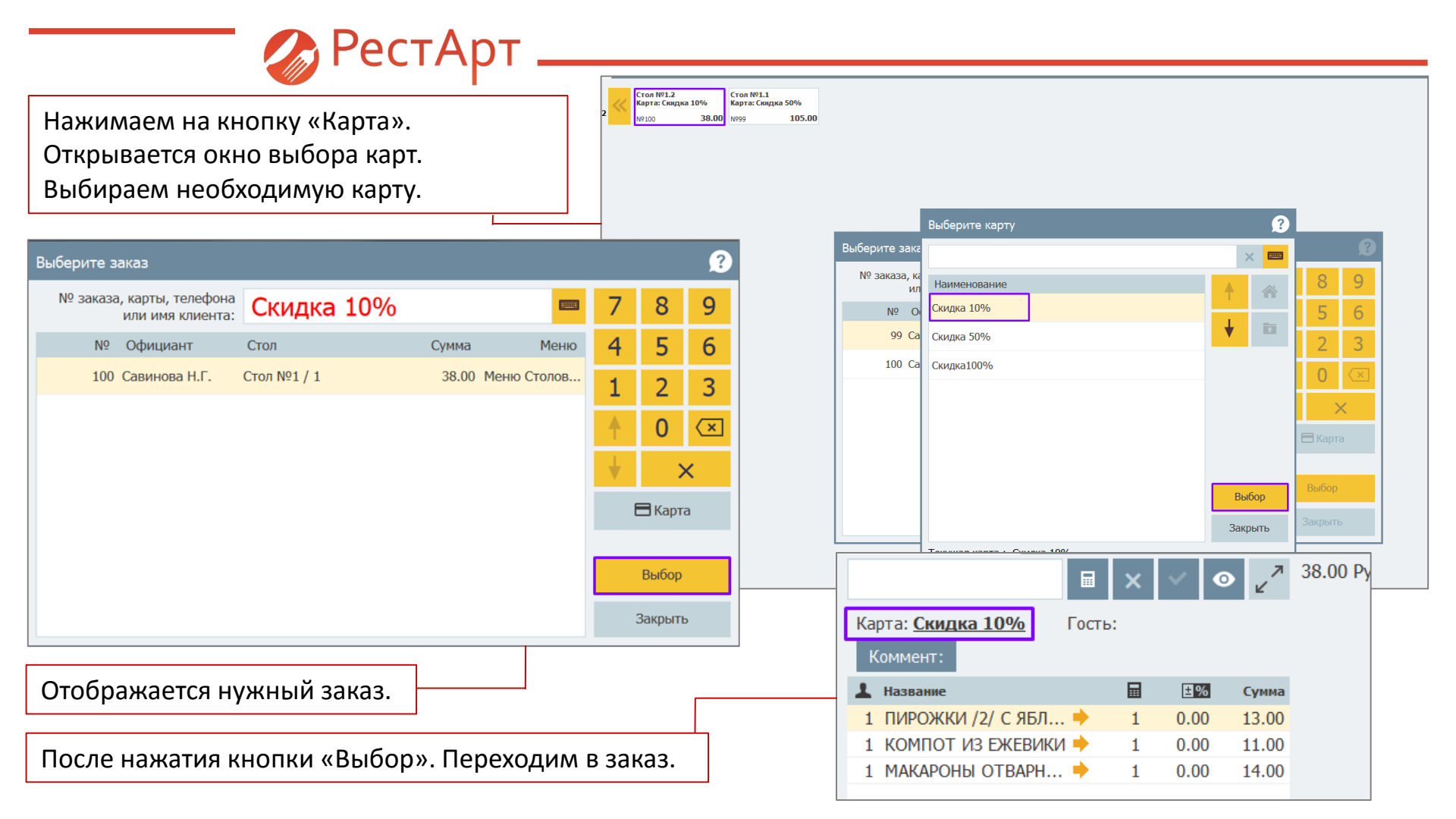

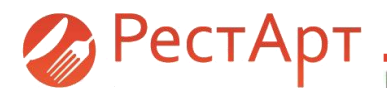

Добавлена возможность в редакторе меню изменять порядок отображения элементов меню.

Пользователю добавлена возможность редактировать меню непосредственно в АРМе Фронта.

В раздел «Сервис» добавлена кнопка «Редактор меню».

Данный функционал доступен при активации в АРМе Администратора 21 права «Изменять цены» и 22 права «Изменять остатки».

При помощи команды «Изменить цены и остатки» переходим к выбору меню.

Открывается рабочая область, где мы можем изменить цену, остатки и изменить положение группы или блюда.

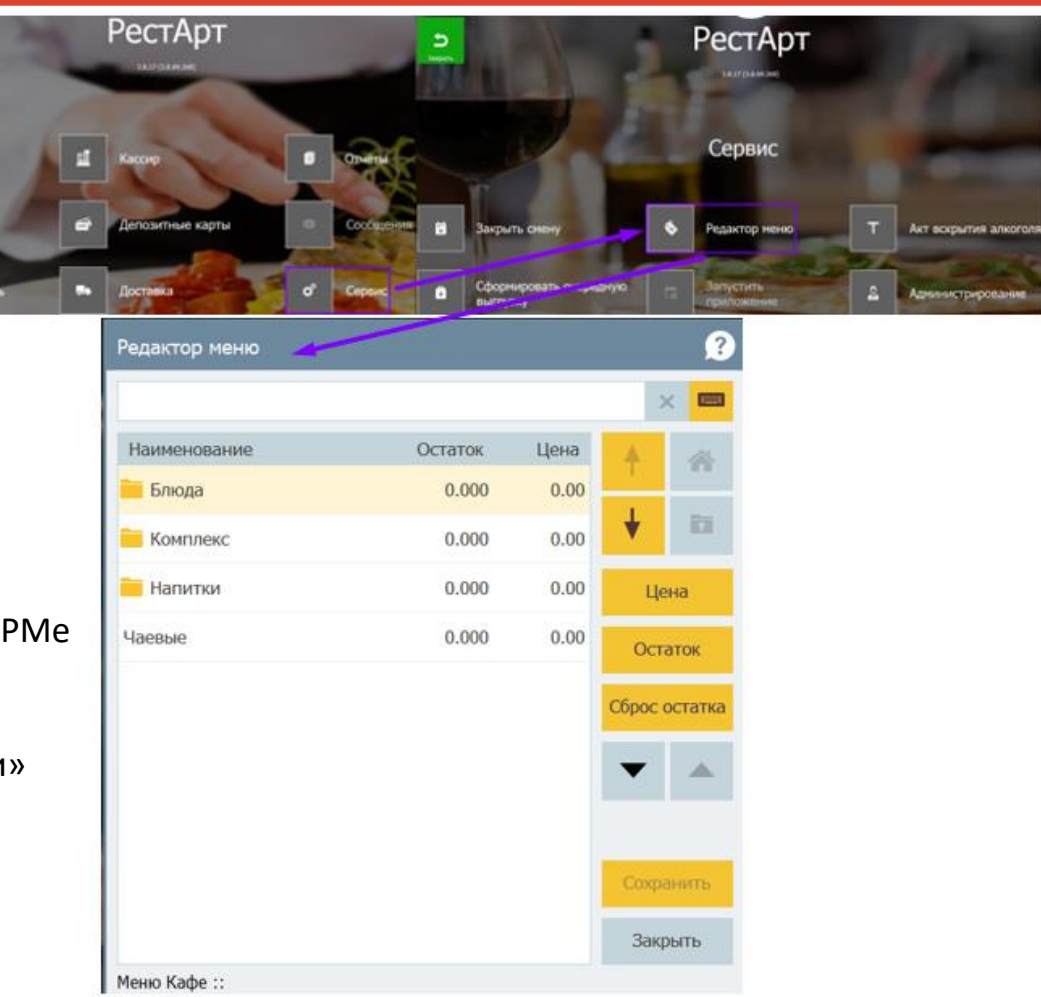

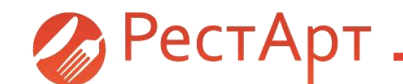

Пользователю добавлена возможность редактировать меню непосредственно в АРМе ФастФуда. Данный функционал доступен при активации в АРМе Администратора 903 права – «Редактировать меню». Для редактирования меню необходимо перейти в «Сервис», далее «Редактор меню».

| Выберите меню         |  |       | ?   |          |
|-----------------------|--|-------|-----|----------|
| Наименование          |  | 4     |     |          |
| Меню Столовая Пятница |  |       |     |          |
| Новое                 |  | •     |     |          |
|                       |  |       |     |          |
|                       |  |       |     | <u> </u> |
|                       |  |       |     |          |
|                       |  |       |     |          |
|                       |  |       |     |          |
|                       |  |       |     |          |
|                       |  |       |     |          |
|                       |  | Вы    | бор |          |
|                       |  | 321/1 |     |          |

| ню   | 📜 Меню              | 💼 Оплата             | 🗘 Cept      | зис         |                      |                          |
|------|---------------------|----------------------|-------------|-------------|----------------------|--------------------------|
| ва – | Выбрать кассу       | Ящик                 | Ста         | тус         | Внесение             | Изъятие                  |
|      | Х-отчёт             | Z-отчёт              | 0-          | ек          | Ext-отчёт            |                          |
|      | Закрыт              | ь смену              | Управ       | пение а     | вторизаторами        |                          |
|      |                     | Восстановить<br>чек  | Отмен       | а чека      | Копия чека           | Возврат с<br>параметрами |
|      | Печать<br>расчётов  | Печать копии         | Печ<br>корр | ать<br>кции | Проверка<br>отправки |                          |
| 7    | Сформироват<br>выг; | гь очередную<br>узку |             | Редакто     | ор меню              |                          |
|      |                     |                      |             |             |                      |                          |

Открывается окно выбора меню. Выбираем меню, которое хотим отредактировать. Можем редактировать группы блюд (номенклатуры) и сами блюда (номенклатуру). Переходим в меню.

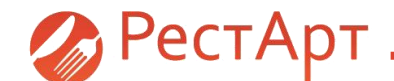

В редакторе меню можно редактировать цены, остаток и менять расположение блюд.

| Редактор меню |         |      |          | ?       |  |  |
|---------------|---------|------|----------|---------|--|--|
|               |         |      | ×        |         |  |  |
| Наименование  | Остаток | Цена | <b>A</b> |         |  |  |
| Блюда         | 0.000   | 0.00 |          |         |  |  |
| Комплекс      | 0.000   | 0.00 | •        |         |  |  |
| Напитки       | 0.000   | 0.00 | Цена     |         |  |  |
| Чаевые        | 0.000   | 0.00 | Оста     | Остаток |  |  |
|               |         |      | Сброс о  | статка  |  |  |
|               |         |      | Сохра    | НИТЬ    |  |  |
|               |         |      | Закр     | ЫТЬ     |  |  |
| Меню Кафе ::  |         |      |          |         |  |  |

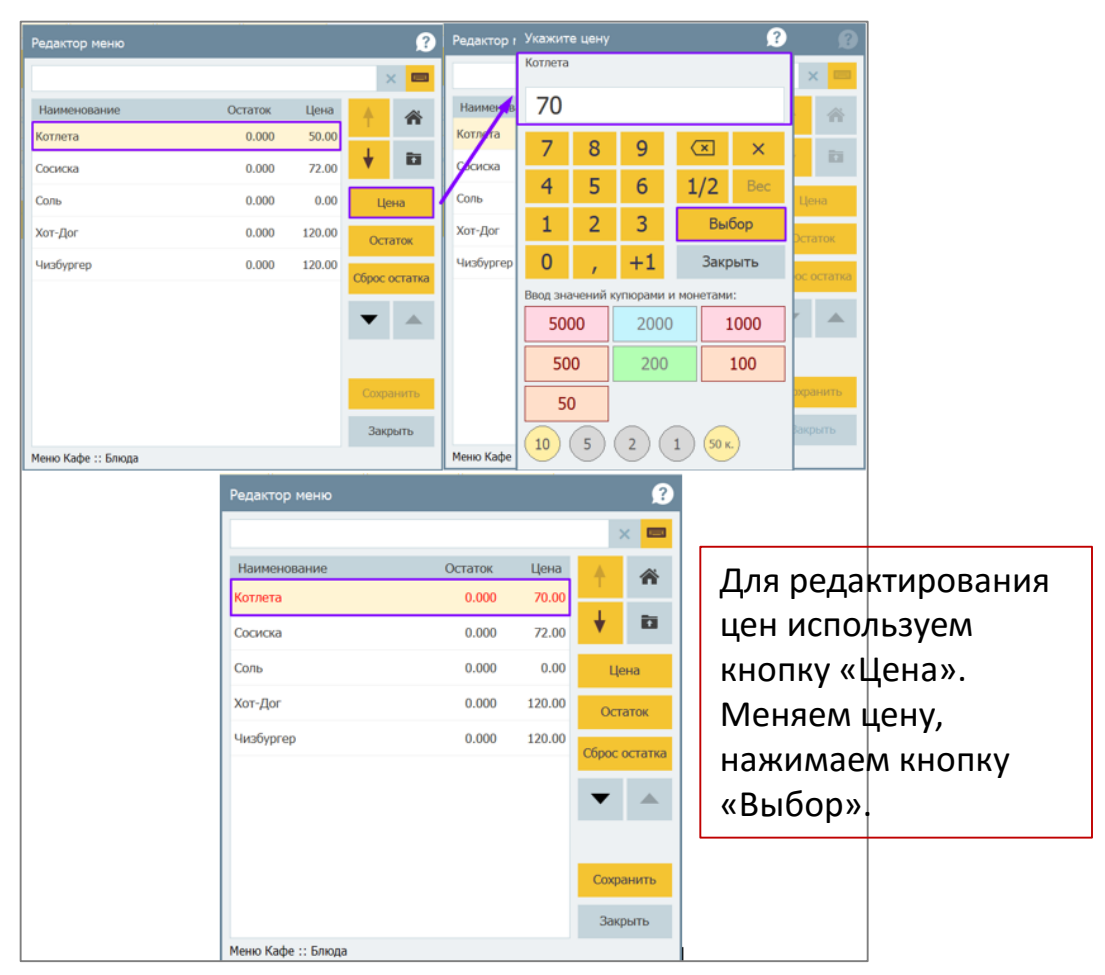

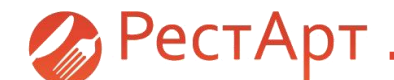

Для редактирования остатка блюд используем кнопку «Остаток». Меняем остаток, нажимаем кнопку «Выбор».

Для того, чтобы сбросить остаток по блюду используем кнопку «Сброс остатка».

| Задайте цены и остатки 🤶 🤶 |         |      |               |  |  |
|----------------------------|---------|------|---------------|--|--|
|                            |         |      | ×             |  |  |
| Наименование               | Остаток | Цена |               |  |  |
| 📒 ХОЛОДНЫЕ БЛЮДА           | 0.000   | 0.00 |               |  |  |
| 📒 ПЕРВЫЕ БЛЮДА             | 0.000   | 0.00 | •             |  |  |
| 📕 ВТОРЫЕ БЛЮДА             | 0.000   | 0.00 | Цена          |  |  |
| ТАРНИР                     | 0.000   | 0.00 | Остаток       |  |  |
| 📕 ВЫПЕЧКА                  | 0.000   | 0.00 | Сброс остатка |  |  |
| НАПИТКИ                    | 0.000   | 0.00 |               |  |  |
| ПРОЧЕЕ                     | 0.000   | 0.00 |               |  |  |
| КОНТЕЙНЕРЫ                 | 0.000   | 0.00 |               |  |  |
| БУТЕРБРОДЫ                 | 0.000   | 0.00 | Сохранить     |  |  |
| 📒 ПОСТНЫЕ БЛЮДА            | 0.000   | 0.00 | Закрыть       |  |  |
| Меню Столовая Пятница ::   |         |      |               |  |  |

Для изменения расположения групп меню и блюд используем кнопки со стрелками. После редактирован ия нажимаем кнопку «Сохранить».

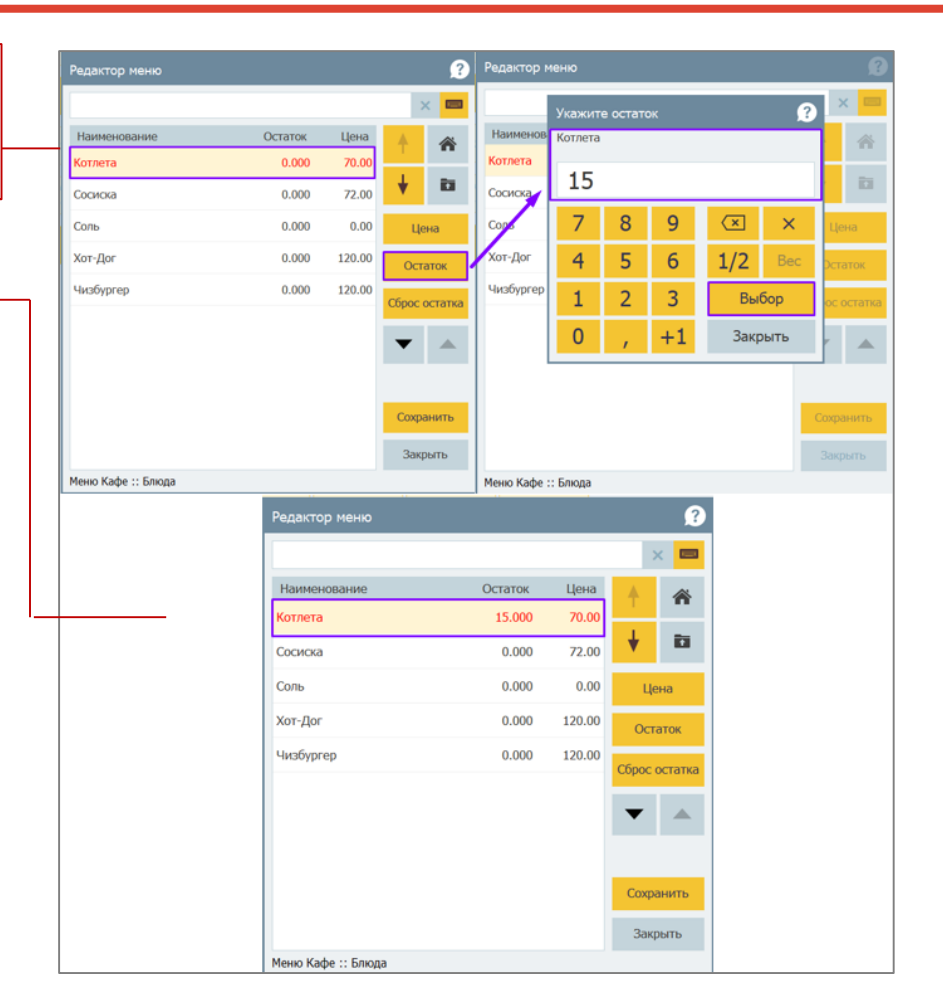

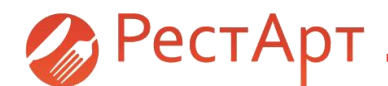

Добавлены в разделе "Сервис" альтернативного АРМа ФФ кнопки "Редактор меню" и "Сформировать очередную выгрузку".

В раздел «Сервис» альтернативного АРМа Фаст-Фуда добавлена кнопка «Сформировать очередную выгрузку». При помощи данной функции пользователь может сформировать очередной файл выгрузки для бэк-офиса.

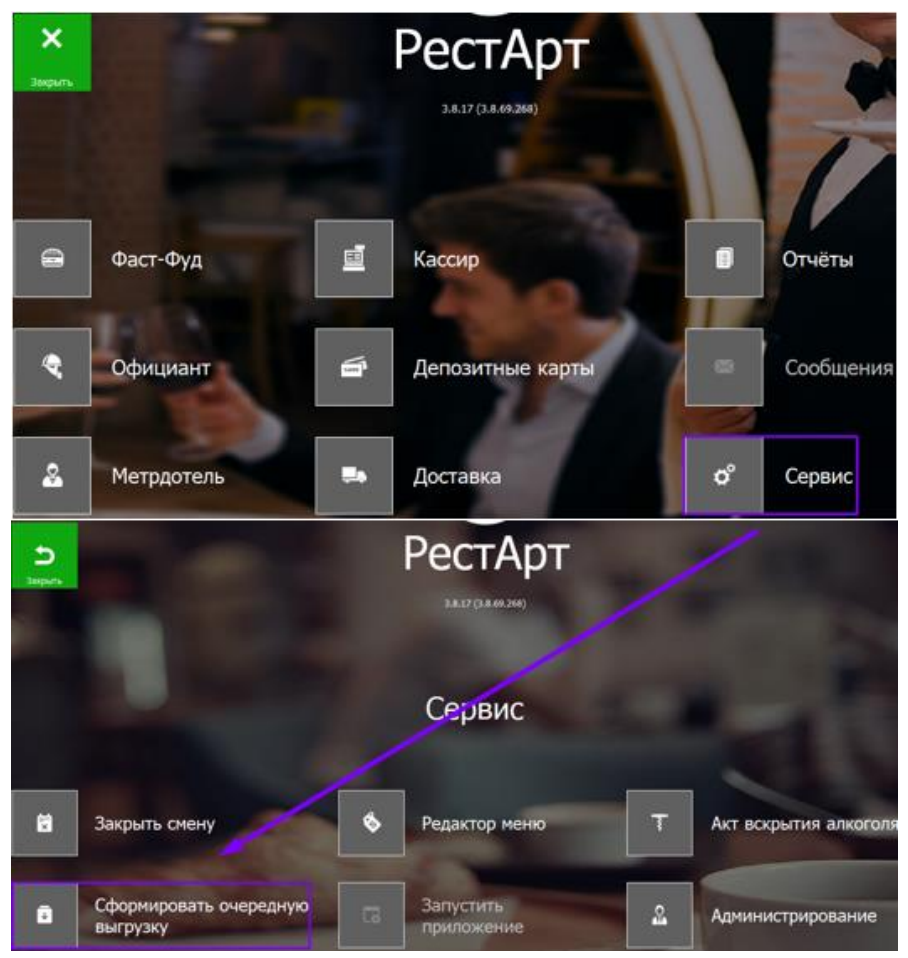

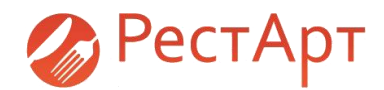

Файл Объекты О

Настройка администри Настройка

Активация лице

Объекты

Категории номе

Плибки начисл

Отчеты

Карты 🖌

РМ Депозитно-дисконтный сервер. Добавлены новые поля для условий применения бонусов:

Префикс КУ

- Уровень карты
- Категория номенклатуры
- День рождения владельца карты
- Время
- День недели
- В АРМе Администратора ДДС добавлена возможность задавать дополнительные условия начисления бонусов.
- Заполнение данных возможно, как для группы карт, так и для каждой карты.
- Для заполнения новых полей у карты необходимо перейти в карту, далее выбрать пункт меню «Правила начисления бонусов», установить флаг «Использовать персональные правила», далее добавить правила. В открывшемся окне «Бонусное правило» заполняется дополнительная информаци

| P              |                                                                           |                                                                                                    |                                       |
|----------------|---------------------------------------------------------------------------|----------------------------------------------------------------------------------------------------|---------------------------------------|
| Депозитные кар | аты 🕂 🛥 😘 💽 🔪 Активировать — Деактивировать                               | 2 Обновить Р Паиах                                                                                                |                                       |
| Kopuesas rpynn | а Наинелования. Описание карты                                            | Данные карты Баланс Макс. кредит Сунна продаж CardID<br>2 0,00 0,00 0,00 0,00 (4CEFE<br>3 0,00 0,00 50.00 /Encese | ID мастер- 🔨                          |
| Карты для Д    | дДС<br>адская платс                                                       |                                                                                                    | - 🗆 ×                                 |
|                | Наименование: 2                                                           | ✓ Балансная карта<br>Паранетон баранской карты                                                                    | Фотография                            |
|                | Идентификатор: {4CEFE7C1-6E34-4AE8-8769-5DD93Ff<br>Родительская спупра: 1 | 🗹 Активная балансная карта                                                                                        |                                       |
|                | Код карты: 2                                                              | Мастер карта:                                                                                                    | Фото не<br>назначено                  |
|                | Контрагент: 2                                                             | Баланс на карте: 0,00                                                                                             |                                       |
|                | Телефон:                                                                  | Время открытия: 29 ноя 2018, 13:34                                                                                |                                       |
| -              | Описание:                                                                 | Время закрытия:                                                                                                   | Выбрать Очистить                      |
| 1              | Уровень карты: 0                                                          |                                                                                                    | Настройка кошельков                   |
| ٢              | Бонусное правило — П Х                                                    | <u>нето</u> Кол-во: нет Сунна: нет Дней: нет                                                                      | Ограничения категорий<br>номенклатуры |
|                | Условия:                                                                  | Месяц ол-во: нет Сумма: нет Дней: нет                                                                             |                                       |
|                | Уровень карты:                                                            | Время начала смены суток: 0:00:00                                                                                 |                                       |
|                | Категория товара: 🗌 Без категории 🗸 🗸                                     | Правила начисления бонусов Настроить                                                                              |                                       |
|                | Диапазон дня рождения:                                                    | Правил 🔤 Правила начисления бонусов                                                                               | - 0                                   |
|                | Понедельных                                                               | Оиспользовать правила родительской группы                                                                         |                                       |
|                | Среда<br>Дни недели: Четверг                                              | Парол Правила начисления бонусов                                                                                  |                                       |
|                | Спятняця<br>суббота<br>воскресенье                                        | Кошелек: Текущий     Адрес ДДС для начисления бонусов:                                                            |                                       |
|                | Тип анализируемой суммы: Полная сумма оплат по чеку 🗸                     |                                                                                                    |                                       |
|                | Диапазон суммы: от 0 до 0                                                 | Префикс КУ Анализируеная сунна Сунна от                                                                           | Сунма по Размер бон                   |
|                |                                                                           |                                                                                                    |                                       |
|                | Расчёт:<br>Тип начисляемого бонуса: Абголютная величина                   |                                                                                                    |                                       |
|                | Размер бонуса: 0                                                          |                                                                                                    |                                       |
|                |                                                                           |                                                                                                    |                                       |
|                | ОК Отмена                                                                 |                                                                                                    | ОК                                    |

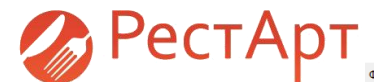

Для заполнения новых полей у группы карт необходимо выбрать группу карт, далее «Редактировать», далее выбрать пункт меню «Правила начисления бонусов», установить флаг «Использовать персональные правила», далее добавить правила. В открывшемся окне «Бонусное правило» заполняется дополнительная информация.

| Райл Объекты Окна                             |                                                 |                                          |                                 |                          |                                |   |
|-----------------------------------------------|-------------------------------------------------|------------------------------------------|---------------------------------|--------------------------|--------------------------------|---|
| Настройка и                                   | 🞑 Депозитные карты                              |                                          |                                 |                          |                                |   |
| администрирование                             | 🕞 🖬 🔂 🛛 💠 🖛                                     | 🎭 🔜 🔒 Активировать Деакти                | вировать 🛛 😥 Обновить 🔎 Пи      | риск                     |                                |   |
| • Настройка                                   | • Корневая группа                               | 📑 Карточка группы. Редактирование        | — 🗆 🗙 Бала                      | анс Макс. кредит Сумма   | продаж CardID ID мастер        |   |
| Активация лицензий                            |                                                 |                                          |                                 | 0,00 0,00                | 50,00 {FDE6E                   |   |
| Объекты                                       | — — Карты для ДДС<br>— — Павловопосалская платс | Наименование: 1                          |                                 | 0,00 0,00                | 50,00 {71DC3                   |   |
|                                               |                                                 | Идентификатор: {1C7FC81B-3CF3-40B        | 9-87DA-83F34959D264}            |                          |                                |   |
| • Карты                                       |                                                 | Родительская группа:                     | X O                             |                          |                                |   |
| • Кошельки                                    |                                                 | Описание:                                |                                 |                          |                                |   |
| • Категории номенклатуры                      |                                                 |                                          |                                 |                          |                                |   |
| • Транзакции                                  |                                                 | Ограничения по транзакциям               | 📑 Правила начисления бонусов    |                          | - 🗆 X                          |   |
| <ul> <li>Ошибки начислений бонусов</li> </ul> |                                                 | Нелела Кол-во: нет Сумма:                | -                               |                          |                                |   |
|                                               |                                                 | Месяц Кол-во: нет Сумма:                 | ОИспользовать правила родительс | кой группы               |                                |   |
|                                               |                                                 | Год Кол-во: нет Сумма:                   | Правила начисления бонусов      | outa                     |                                |   |
| • Использование карт                          |                                                 | Время начала смены/суток: 0:00:00        | • Кошелек:                      | Текущий                  | ~                              |   |
|                                               |                                                 |                                          | О Адрес ДДС для начисления бон  | усов:                    |                                |   |
|                                               | < >>                                            | Ограничения категорий номенкла           | + - 2 8 8 -                     | 📑 Бонусное правило       | - O X                          | 7 |
|                                               |                                                 | Настройка кошельков                      | Префикс КУ Анализируемая су     |                          |                                |   |
|                                               |                                                 | Правила начисления бонусов Н             |                                 | условия :<br>Префикс КУ: |                                |   |
|                                               |                                                 | Правила расчета скидок На                |                                 | Уровень карты:           |                                |   |
|                                               |                                                 | правила эгтэ информирования На           |                                 | Категория товара:        |                                |   |
|                                               |                                                 | на на на на на на на на на на на на на н |                                 | Лиапазон оне рожление:   |                                |   |
|                                               |                                                 | Начало отчётного периода                 |                                 | Rnewo:                   |                                |   |
|                                               |                                                 |                                          |                                 | орени.                   |                                | 1 |
|                                               |                                                 |                                          |                                 |                          | вторник                        |   |
|                                               |                                                 |                                          |                                 | Дни недели:              |                                |   |
|                                               |                                                 |                                          |                                 |                          | суббота<br>воскресенье         |   |
|                                               |                                                 |                                          |                                 |                          |                                |   |
|                                               |                                                 |                                          |                                 | тип анализирусной сунны. | полная сумма оплат по чеку 🗸 🗸 |   |
|                                               |                                                 |                                          |                                 | диапазон суммы:          |                                |   |
|                                               |                                                 |                                          |                                 | диапазон суммы оворота:  |                                |   |
|                                               |                                                 |                                          |                                 | Расчёт :                 |                                |   |
|                                               |                                                 |                                          |                                 | Тип начисляемого бонуса: | Абсолютная величина 🗸 🗸        |   |
|                                               |                                                 |                                          |                                 | Размер бонуса:           | 0                              |   |
|                                               |                                                 |                                          |                                 |                          |                                |   |
|                                               |                                                 |                                          |                                 |                          | ОК Отмена                      | ī |

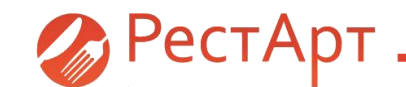

📓 РестАрт ред. 3: Администратор ДДС (Сервер: localhost:9750), версия: 1.1.35.64

#### Файл Объекты Окна

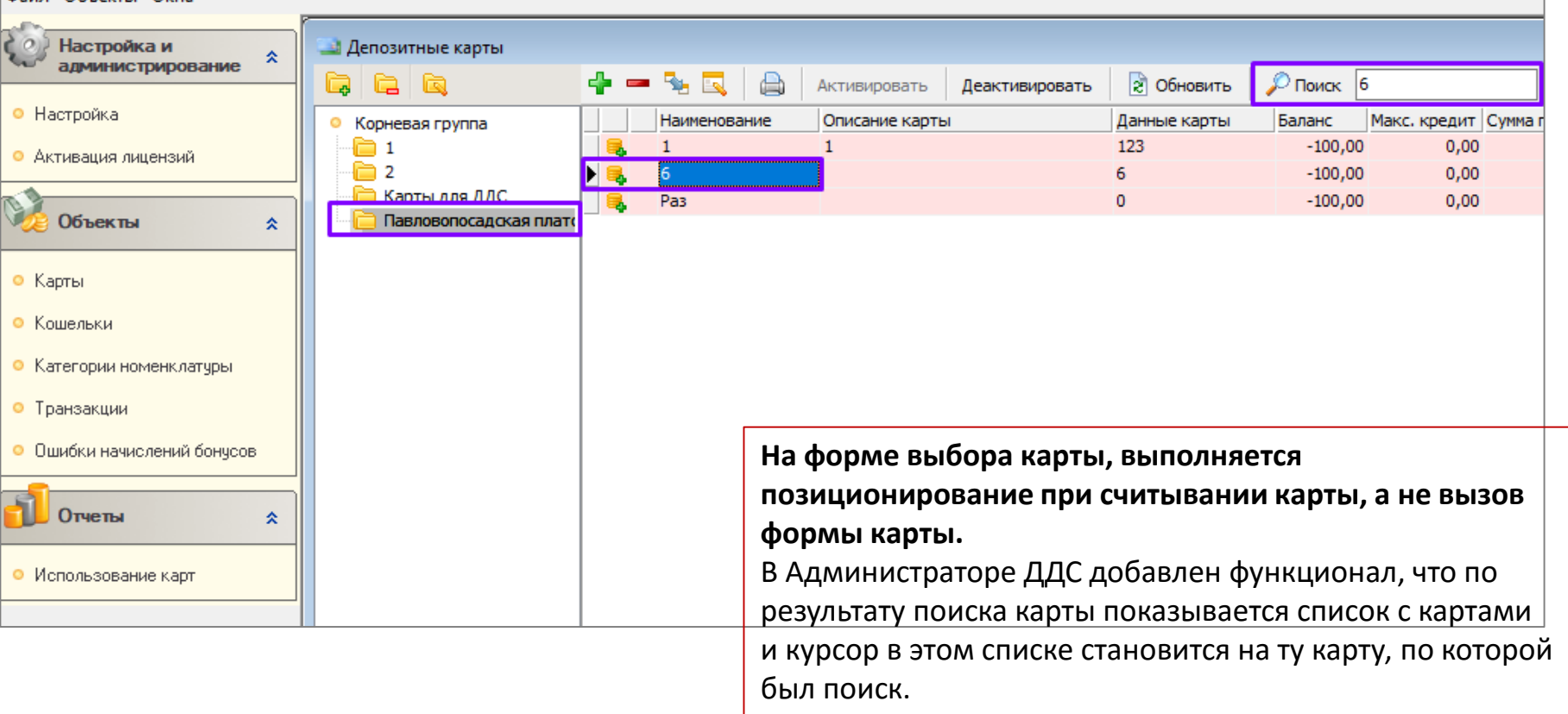

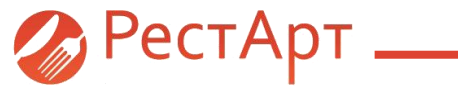

rarus.ru food@rarus.ru 8 (800) 700 74 84 (звонок бесплатный)